iPECS is an Ericsson-LG brand

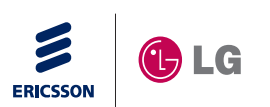

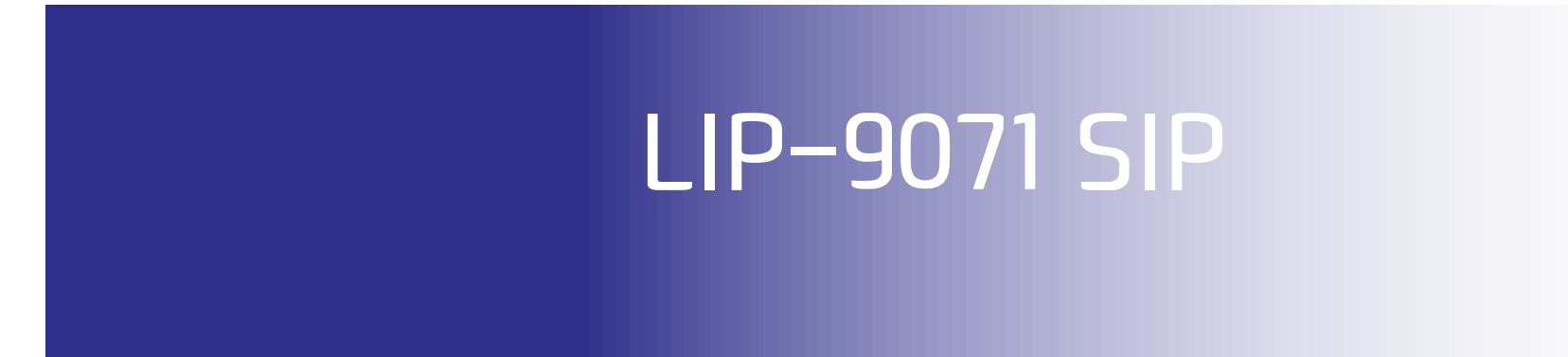

# **Ericsson-LG Enterprise**

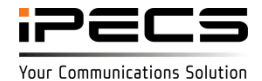

# Table of Contents

- Power up
- UI
- Application
- Registration
- NFC features

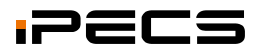

## Power up

#### Initial sequence of Setup wizard

Turn on When connected to power, the phone will perform Setup Wizard for language and Protocol selection.

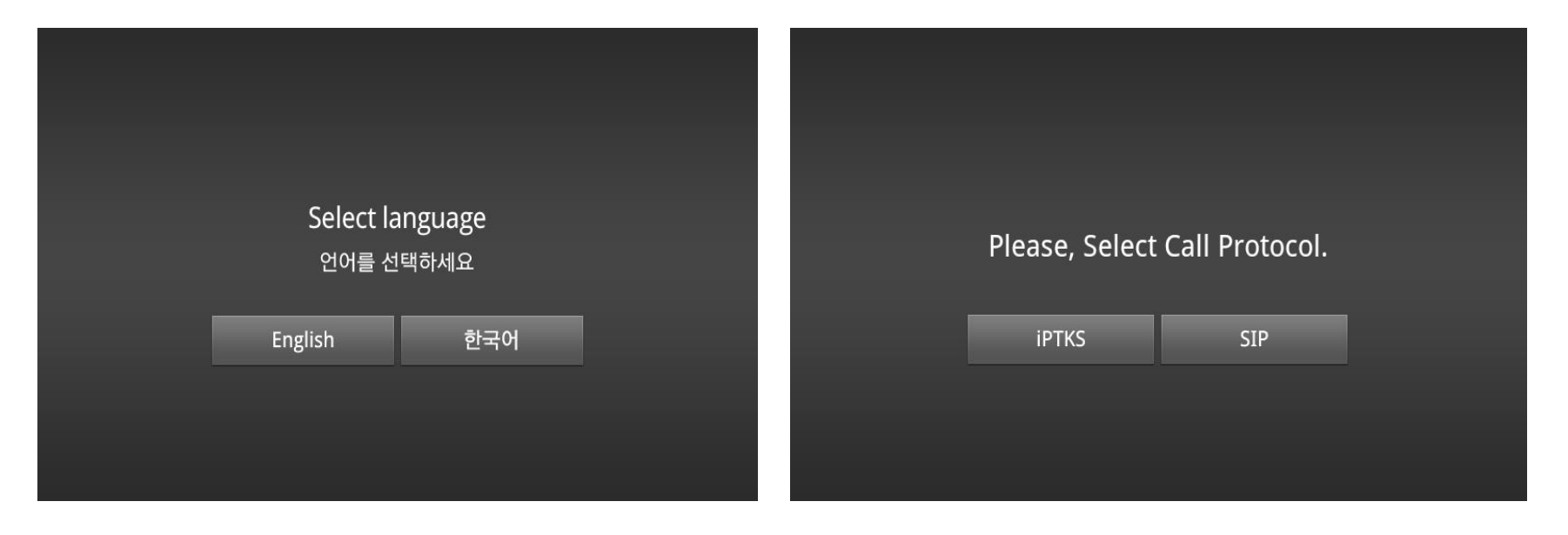

After initial power up, you could see "Select language"

Select "SIP" for Call Protocol

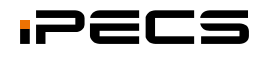

### Home

The Home screen is the starting point of your phone, press "**Home**" button to access or return to the Home screen.

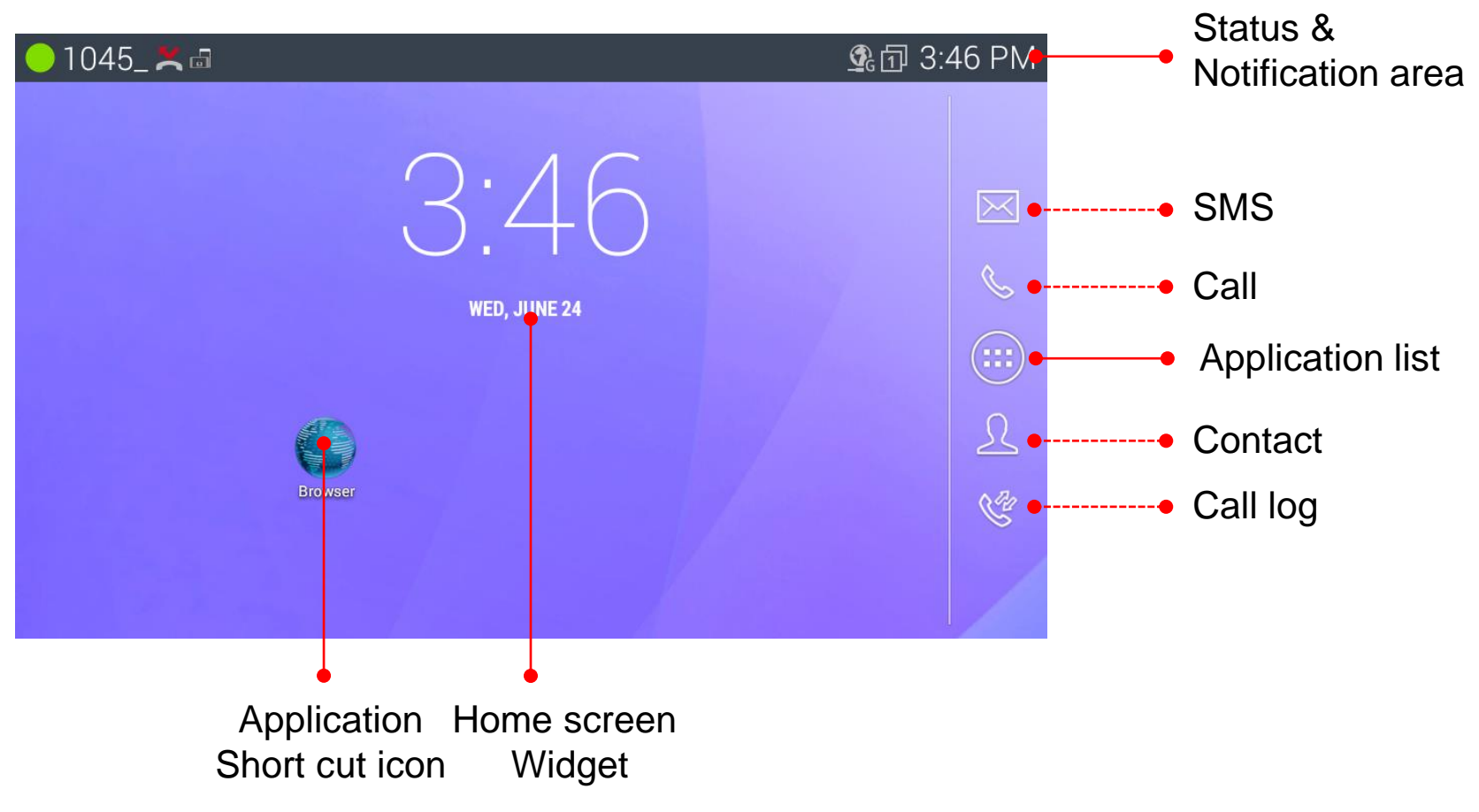

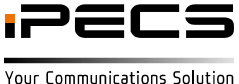

### Home

Status & Notification area lets you quickly see both the notifications that you have received (on the left) and the phone's status (on the right), along with the current time.

- Status icons indicate the status of your phone.
- Notification icons indicate you have received notification.

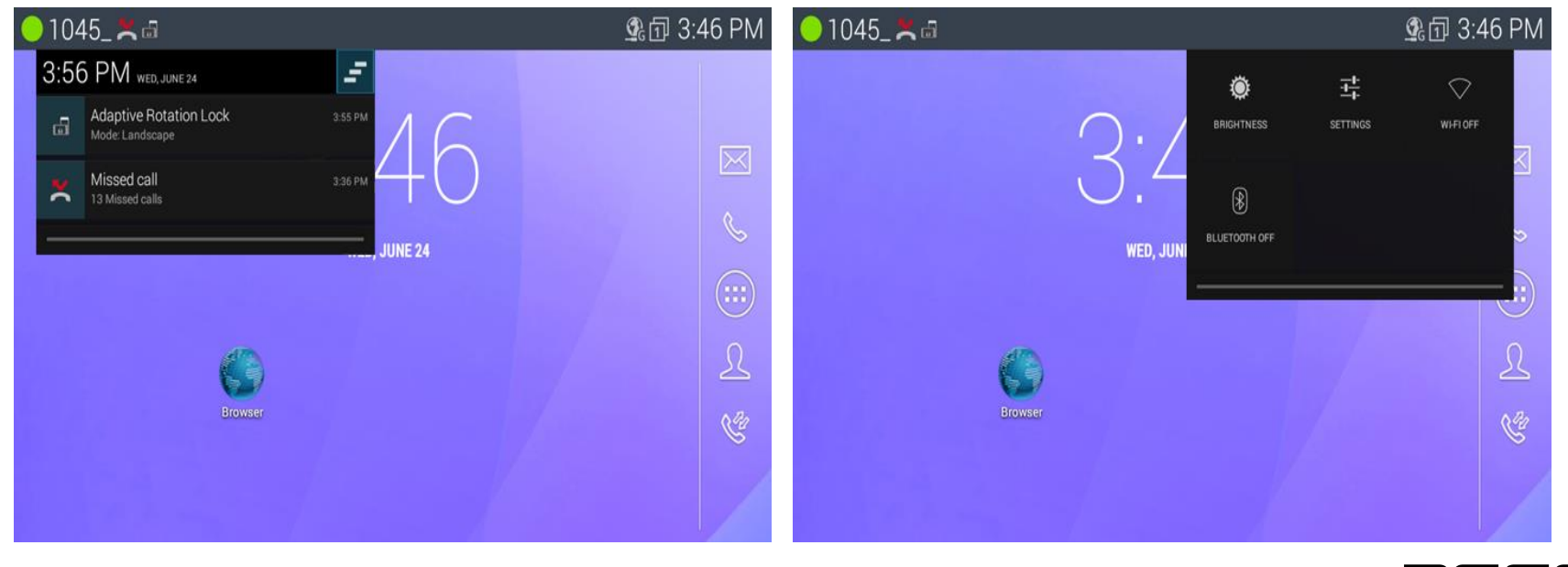

#### Notification list

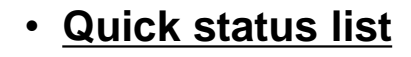

### **APPLICATIONS & WIDGETS**

Applications: Default and Installed applications

- Application list support feature of launching application short cut
- User could add one to home screen from default application list.

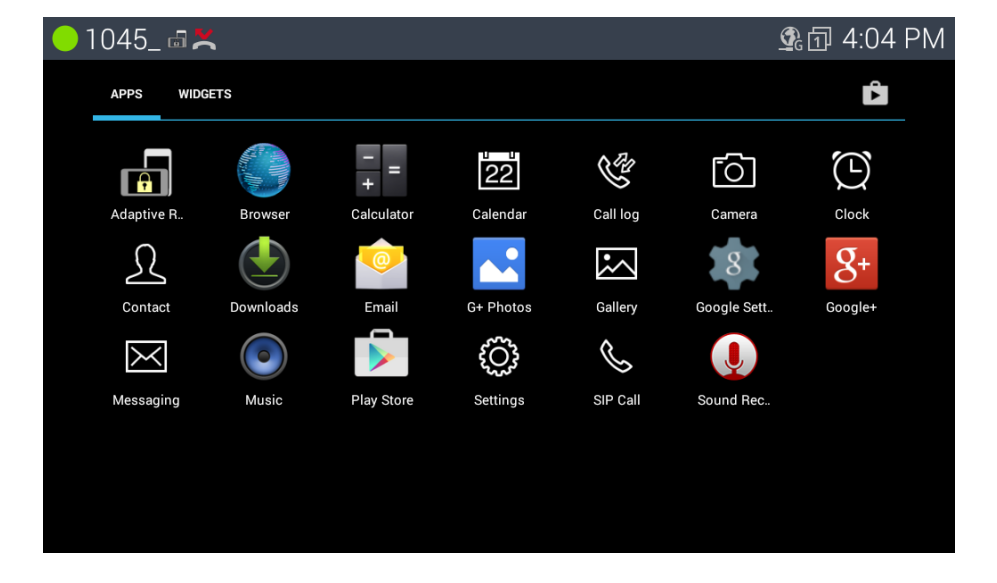

#### APPLICATIONS

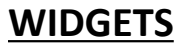

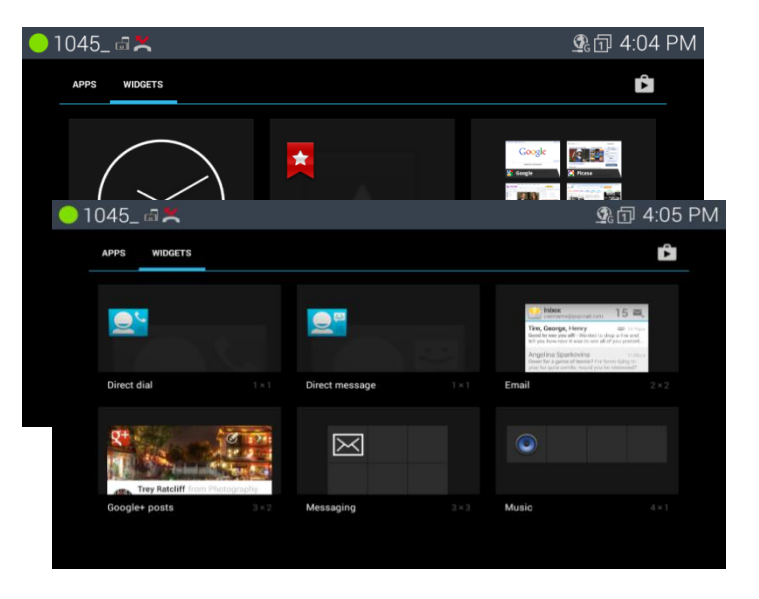

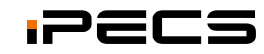

## SIP Call

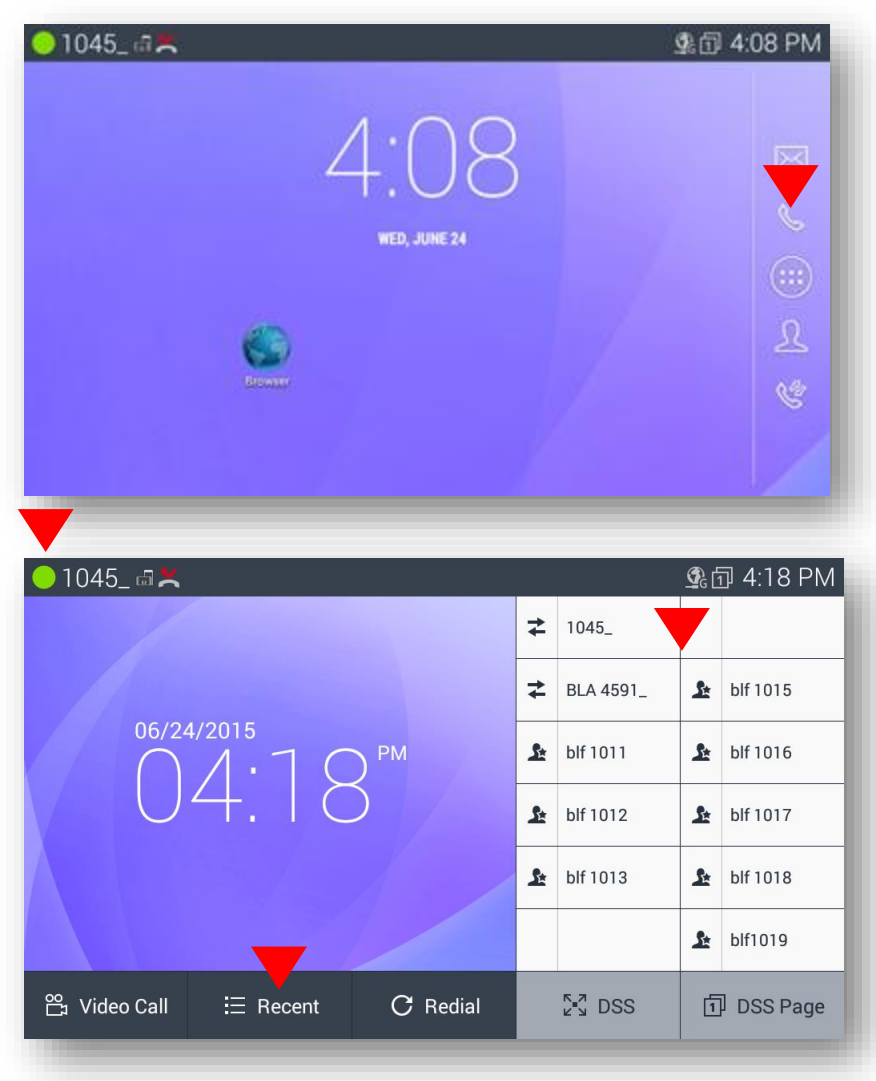

- Home screen has application icon area in the right side to provide interface to execute each application.
- SIP Call icon provide a way to jump into SIP call execution. Or by hang on handset / SPK button.

- The green colored station bar with number indicates call application in registered status at a CM.
- Idle screen of call application has fixed 12 flexible buttons in right side of the screen.
- In the center of soft buttons it provides tap up and down recent call log window.

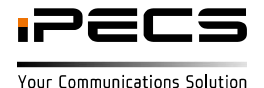

## Settings

### **Settings Menu**

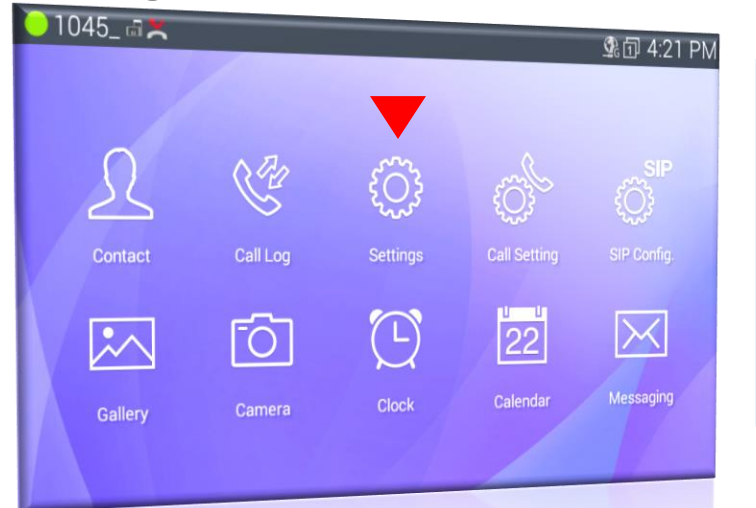

#### General system settings for.....

- Ethernet/Wi-Fi/Bluetooth
- Network Services
- NFC
- Sound
- Display
- Storage
- Applications
- Location access

- Security
- Language & input
- Factory Reset
- Add account
- Date & time
- Lock/Unlock Config
- About Phone
- Restart

| 🛑 1045_ 📾 🗮                                                                                                    |                                                                                                    | 💁 🗇 5:00 PM        |
|----------------------------------------------------------------------------------------------------|----------------------------------------------------------------------------------------------------|--------------------|
| Settings                                                                                                    |                                                                                                    |                    |
| WIRELESS & NETWORKS                                                                                                    | IP Address                                                                                                    |                    |
| 🔮 Ethernet                                                                                                    |                                                                                                    |                    |
| 🗢 Wi-Fi 🛛 OFF                                                                                                    | VLAN                                                                                                    |                    |
| Metwork Services                                                                                                    | 802.1x                                                                                                    |                    |
| Bluetooth OFF                                                                                                    |                                                                                                    |                    |
| N NFC                                                                                                    |                                                                                                    |                    |
| DEVICE                                                                                                    |                                                                                                    |                    |
| Sound                                                                                                    |                                                                                                    |                    |
| O Display                                                                                                    |                                                                                                    | <u></u>            |
| Storage                                                                                                    |                                                                                                    |                    |
| 🛃 Apps                                                                                                    |                                                                                                    |                    |
|                                                                                                    |                                                                                                    |                    |
| <b>—</b> 1045_ 📾 🗮                                                                                                    |                                                                                                    | 💁 🗗 5:05 PM        |
| ● 1045_ 📾 🗮<br>🚎 Settings                                                                                                    |                                                                                                    | ୁ⊈団 5:05 PM        |
| ● 1045_ 급 🗙<br>settings<br>◆ Location access                                                                                                    | Software Update                                                                                                    | 嚵 団 5:05 PM        |
| <ul> <li>1045_ 📾 💥</li> <li>Settings</li> <li>Location access</li> <li>Security</li> </ul>                                                                                                    | Software Update<br>Status                                                                                                    | <b>९</b> 日 5:05 PM |
| <ul> <li>1045_ at X</li> <li>Settings</li> <li>Location access</li> <li>Security</li> <li>Language &amp; input</li> </ul>                                                                                                    | Software Update<br>Status<br>Network, and other information                                                                                                    | <b>⊈</b> 団 5:05 PM |
| <ul> <li>1045_ at X</li> <li>Settings</li> <li>Location access</li> <li>Security</li> <li>Language &amp; input</li> <li>Factory Reset</li> </ul>                                                                                                    | Software Update Status Network, and other information Audio Version 2015.06.10                                                                                                    | <b>⊈</b> 団 5:05 PM |
| <ul> <li>1045_ II ×</li> <li>Settings</li> <li>Location access</li> <li>Security</li> <li>Language &amp; input</li> <li>Factory Reset</li> <li>Accounts</li> </ul>                                                                                                    | Software Update<br>Status<br>Network, and other information<br>Audio Version<br>2015.06.10<br>Hardware Version                                                                                            | <u></u> ●① 5:05 PM |
| <ul> <li>1045_ at X</li> <li>Settings</li> <li>Location access</li> <li>Security</li> <li>Language &amp; input</li> <li>Factory Reset</li> <li>Accounts</li> <li>Google</li> </ul>                                                                                           | Software Update<br>Status<br>Network, and other information<br>Audio Version<br>2015.06.10<br>Hardware Version<br>6<br>Touch Panel Version                                                                | <b>⊈</b> 団 5:05 PM |
| <ul> <li>1045_ I X</li> <li>Settings</li> <li>Location access</li> <li>Security</li> <li>Language &amp; input</li> <li>Factory Reset</li> <li>Accountrs</li> <li>Google</li> <li>Add account</li> </ul>                                                                      | Software Update<br>Status<br>Network, and other information<br>Audio Version<br>2015.06.10<br>Hardware Version<br>6<br>Touch Panel Version<br>2.2.7                                                       | <b>९</b> 1 5:05 PM |
| <ul> <li>1045_ I X</li> <li>Settings</li> <li>Location access</li> <li>Security</li> <li>Language &amp; input</li> <li>Factory Reset<br/>Accounts</li> <li>Google</li> <li>Add account<br/>SYSTEM</li> </ul>                                                                 | Software Update<br>Status<br>Network, and other information<br>Audio Version<br>2015.06.10<br>Hardware Version<br>6<br>Touch Panel Version<br>2.2.7<br>Model number<br>LIP-9071                           | <b>⊈</b> 団 5:05 PM |
| <ul> <li>1045_ I X</li> <li>Settings</li> <li>Location access</li> <li>Security</li> <li>Language &amp; input</li> <li>Factory Reset</li> <li>Accounts</li> <li>Google</li> <li>Add account</li> <li>system</li> <li>Date &amp; time</li> </ul>                              | Software Update<br>Status<br>Network, and other information<br>Audio Version<br>2015.06.10<br>Hardware Version<br>6<br>Touch Panel Version<br>2.2.7<br>Model number<br>LIP-9071<br>Android version        | <b>⊈</b> 団 5:05 PM |
| <ul> <li>1045_ I X</li> <li>Settings</li> <li>Location access</li> <li>Security</li> <li>Language &amp; input</li> <li>Factory Reset</li> <li>Accountrs</li> <li>Google</li> <li>Add account</li> <li>SYSTEM</li> <li>Date &amp; time</li> <li>Lock/Unlock Config</li> </ul> | Software Update<br>Status<br>Network, and other information<br>Audio Version<br>2015.06.10<br>Hardware Version<br>6<br>Touch Panel Version<br>2.2.7<br>Model number<br>LIP-9071<br>Android version<br>4.3 | <b>外</b> 団 5:05 PM |

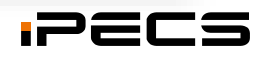

## Settings

### **Call Settings Menu**

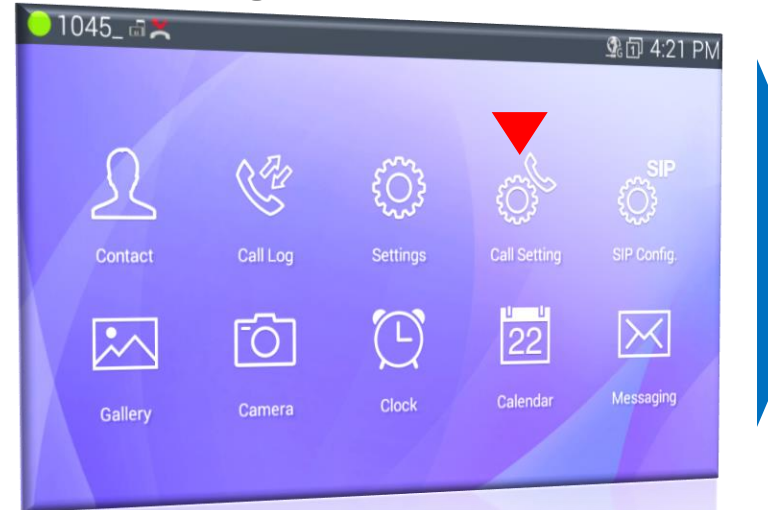

#### Settings for call application.....

- Call forwarding
- Sound
- Call Preference
- Video Call Preference
- Call Idle Screen
- Reboot
- NFC Call Feature

- NFC Tag writing
- . Call forward
- . My account
- . NFC Tag Erase

| <mark>)</mark> 1045_ 🖬 🗮 |                           | 💁 🗊 5:13 PM |
|--------------------------|---------------------------|-------------|
| & Call Settings          |                           |             |
| Call forwarding          | orwarding CALL FORWARDING |             |
| Sound                    | Select Line               |             |
| Call Preference          | Disable                   | ۲           |
| Video Call Preference    | No Answer                 | 0           |
| Call Idle Screen         |                           |             |
| Reboot                   | On Busy                   | 0           |
| NFC Call Feature         | Always                    | 0           |
|                          |                           |             |
|                          |                           |             |

| 1045_ 🗟 🗙             |                 | 💁 🗗 5:15 PM |
|-----------------------|-----------------|-------------|
| Call Settings         |                 |             |
| Call forwarding       | NFC Tag writing |             |
| Sound                 | Coll forward    |             |
| Call Preference       | Call forward    |             |
| Video Call Preference | My account      |             |
| Call Idle Screen      | NFC Tag Erase   |             |
| Reboot                |                 |             |
| NFC Call Feature      |                 |             |
|                       |                 |             |
|                       |                 |             |
|                       |                 |             |

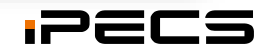

## Settings

#### SIP Configuration Menu

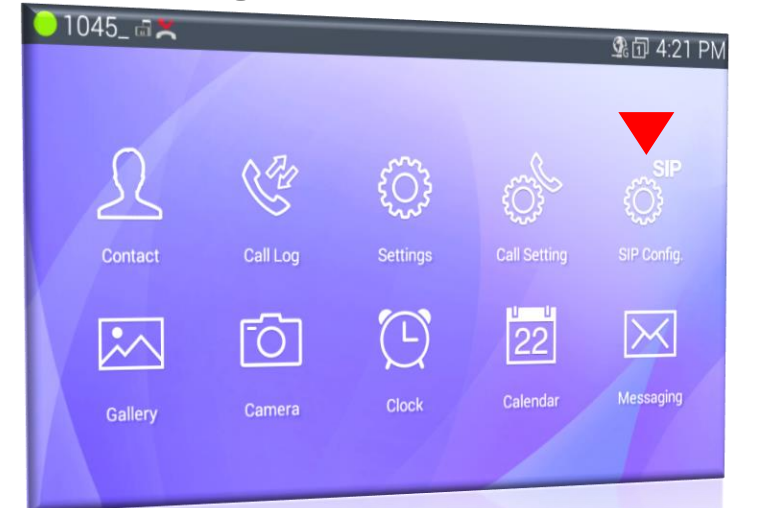

#### Configuration for SIP account.....

- SIP Server Address
- SIP Server Port
- Display Name
- User Name
- Authentication Name
- Authentication Password Proxy Registration
- Outbound Proxy Address Register Expires
- Outbound Proxy Port

- Backup Proxy Address
- Backup Proxy Port
- Local UDP Port
- Audio RTP Start Port
- Video RTP Start Port
- - VMS Address
  - Domain

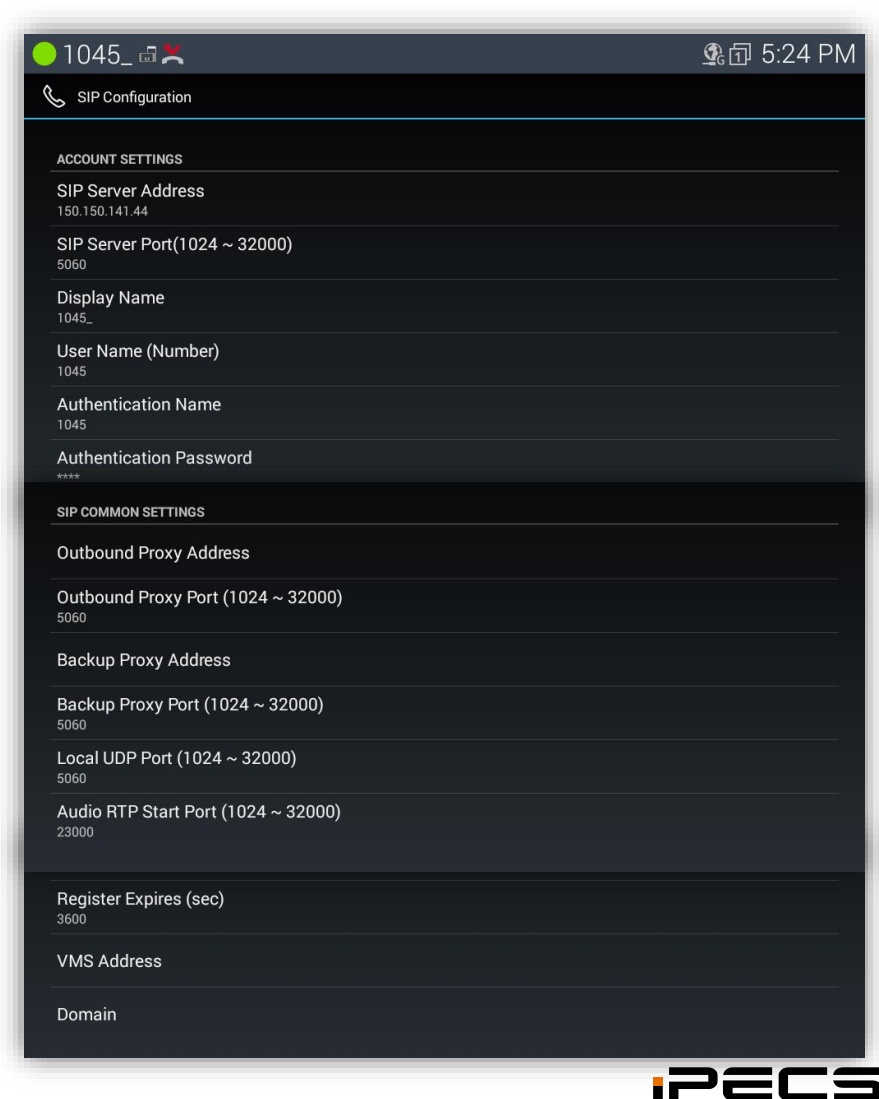

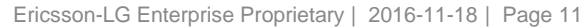

### Voice Call

## **Incoming call**

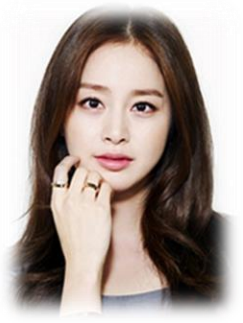

Batty (1123)

.....

- > Philip Kim has contact entry of Batty with photo icon.
- > An incoming call from Britney.
  - Britney(1024) calling to Philip (1023)
  - The caller information comes from contact look up table including photo

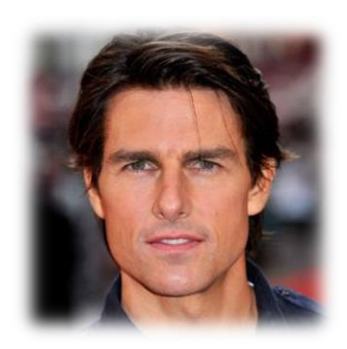

#### Philip Kim (1045)

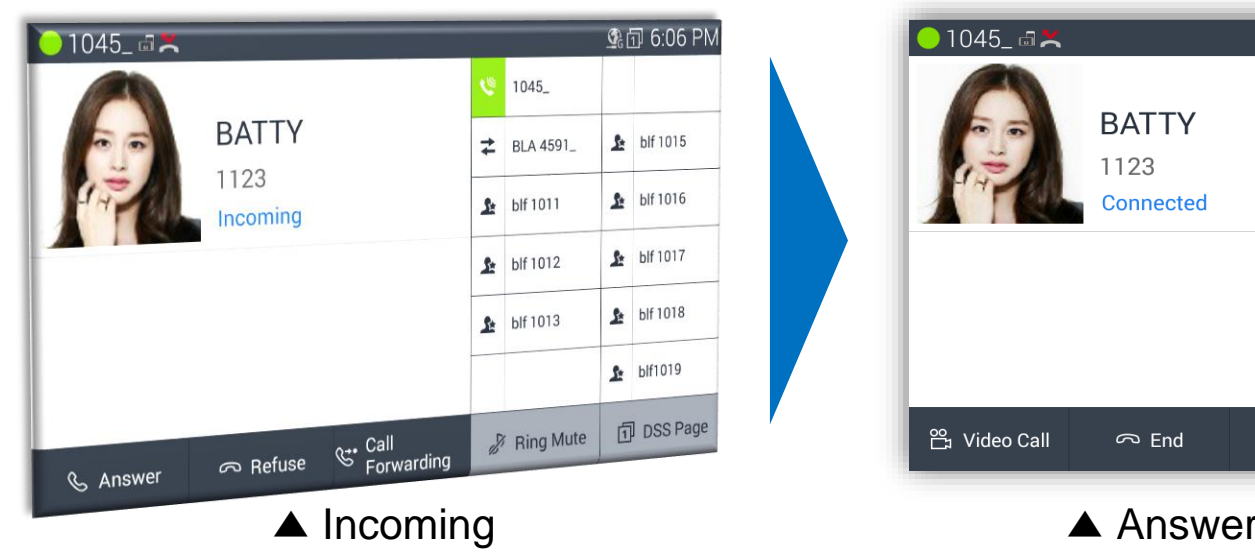

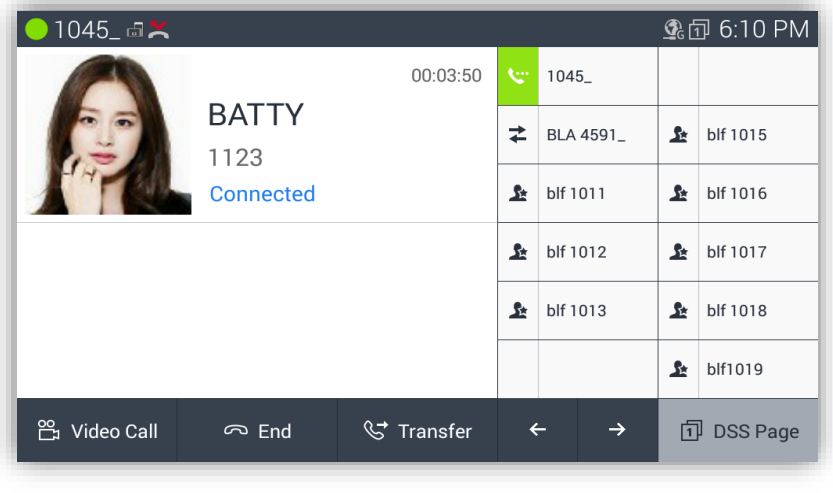

#### ▲ Answered by Philip Kim

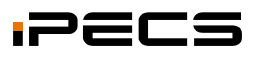

### **Voice Call**

## **Outgoing call**

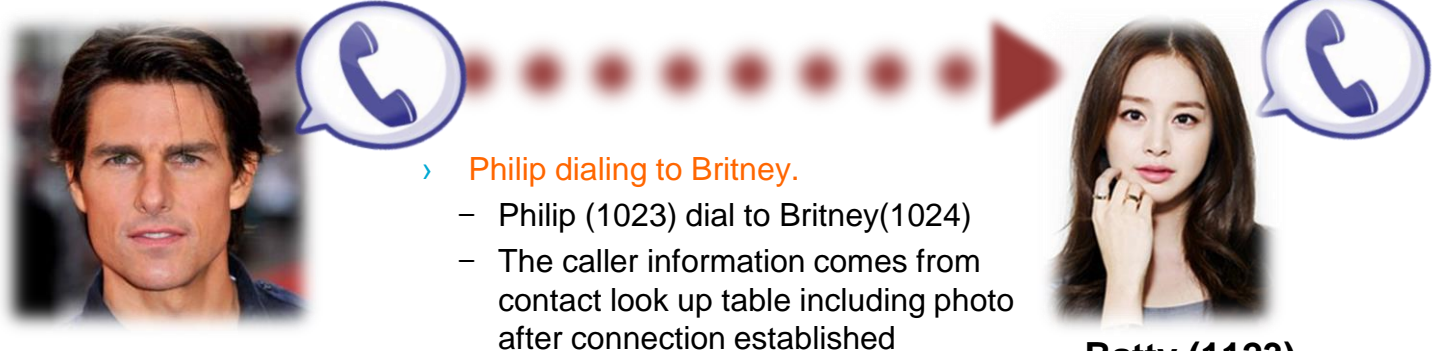

#### Philip Kim (1045)

#### Batty (1123)

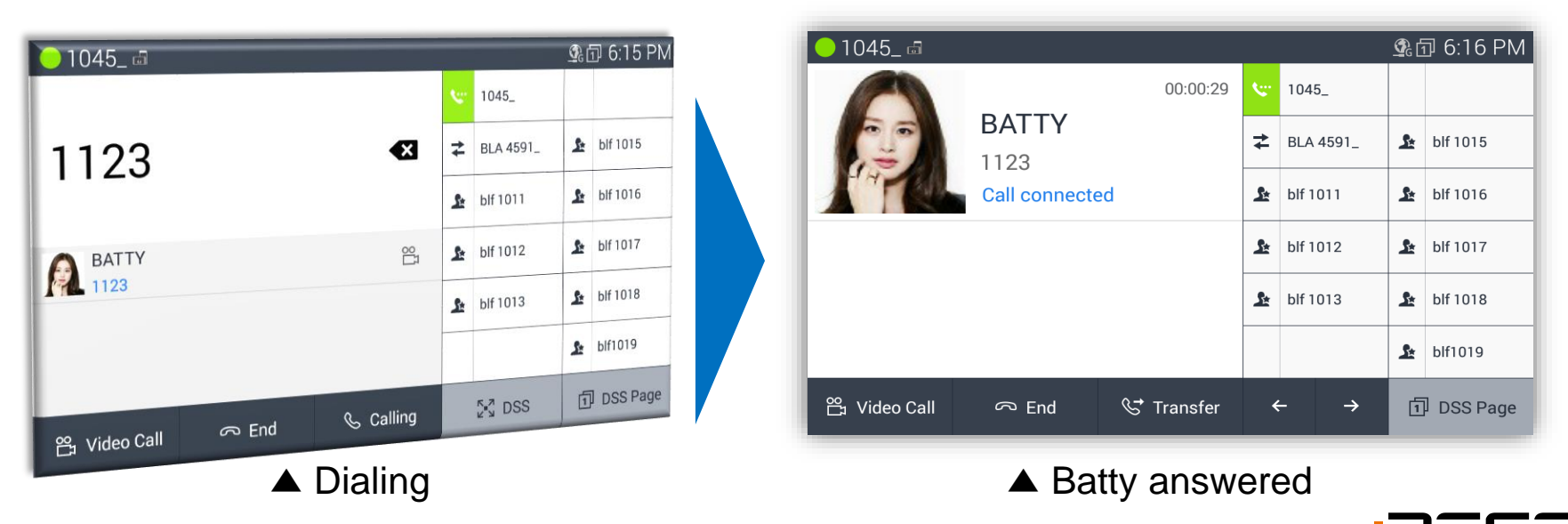

## Video call

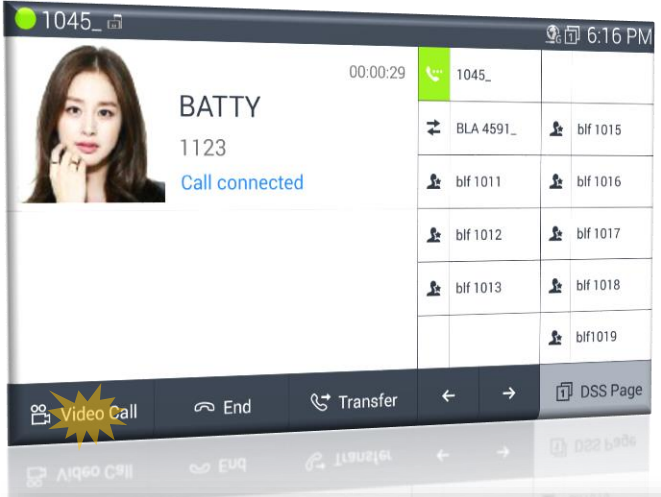

- Up to 720p@30fps HD resolution
- Support both local and remote screen
- Full size remote screen without local.

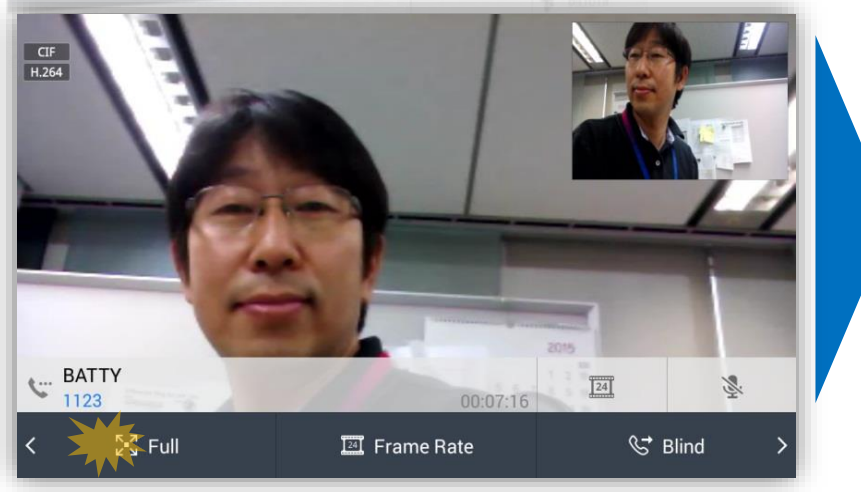

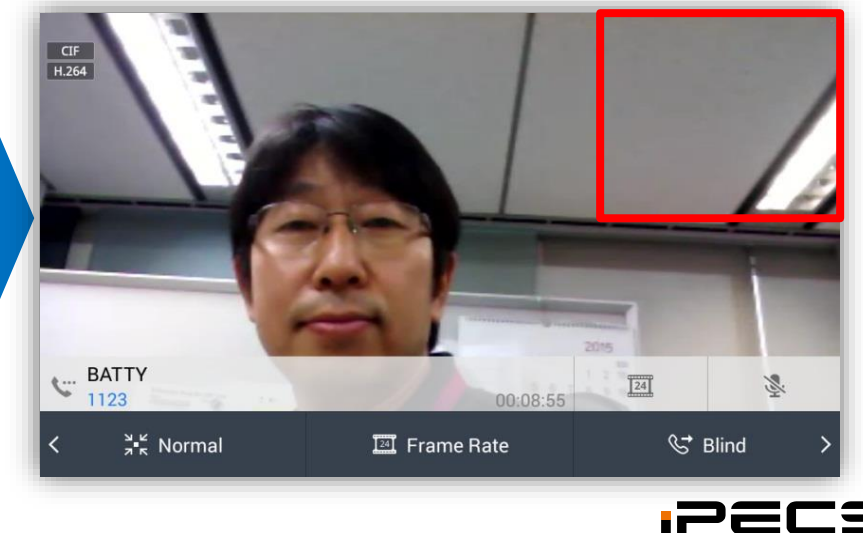

Ericsson-LG Enterprise Proprietary | 2016-11-18 | Page 14

## Registration

#### From phone menu

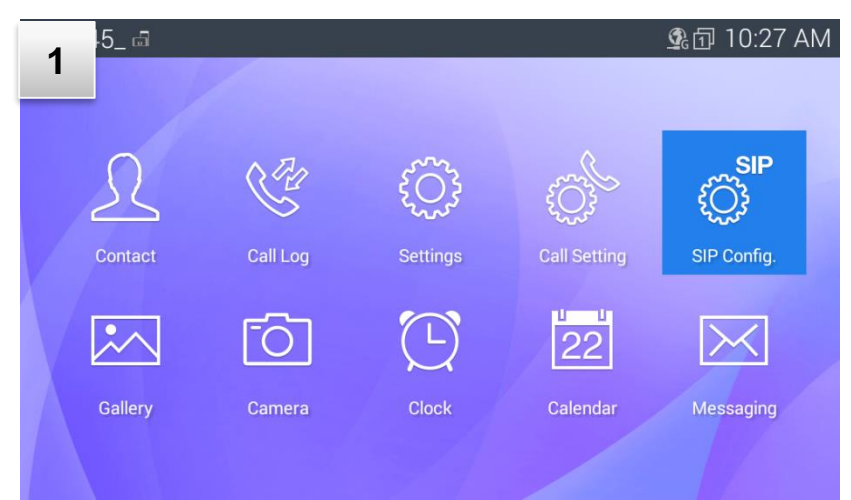

#### Not Registered → Press Menu and Select "SIP config"

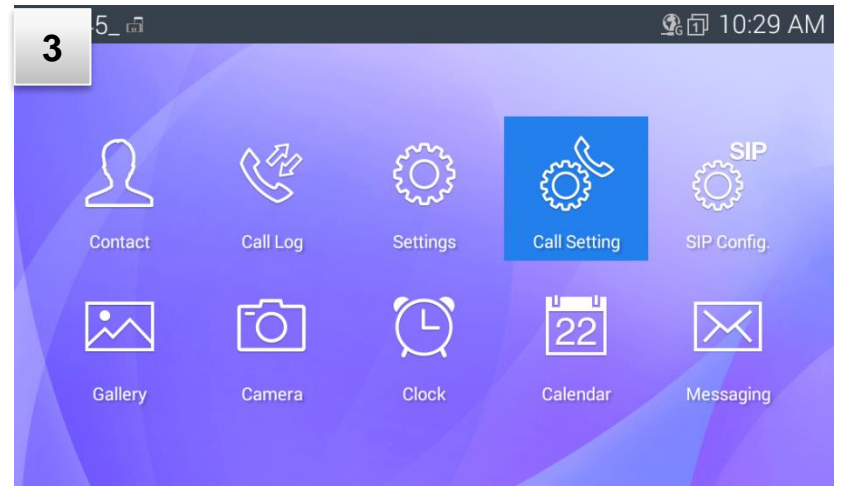

#### Select "Call setting"

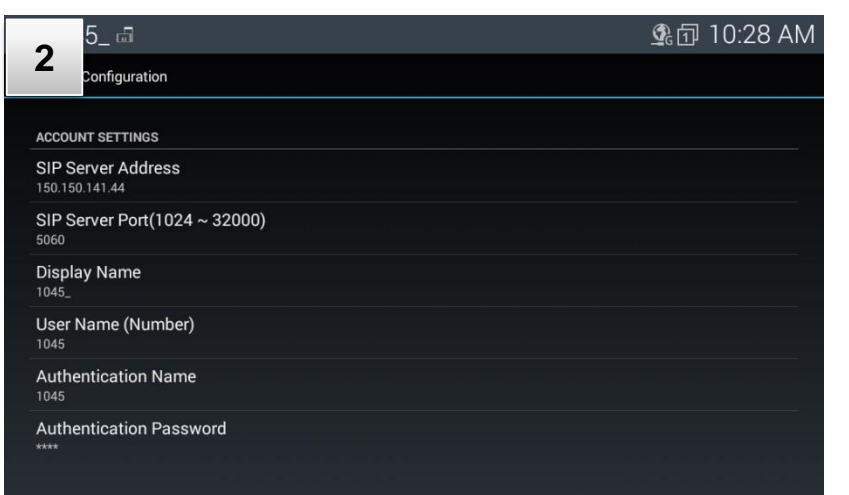

#### Set parameters of Call Server / account

| 5_ 📾                  |                 | 💁 🗊 10:30 AM |
|-----------------------|-----------------|--------------|
| <b>4</b><br>Settings  |                 |              |
| Call forwarding       | CALL FORWARDING |              |
| Sound                 | Select Line     |              |
| Call Preference       | Disable         | •            |
| Video Call Preference | No Answer       | 0            |
| Call Idle Screen      |                 |              |
| Reboot                | On Busy         | 0            |
| NFC Call Feature      | Always          | 0            |
|                       |                 |              |
|                       |                 |              |

#### Set other call options if needed

Ericsson-LG Enterprise Proprietary | 2016-11-18 | Page 15

#### From phone menu

The GREEN indicates  $\rightarrow$  success of registration.

| 5 01045_ 📾              |          |          | 2         | 21       | 10:32 AM |
|-------------------------|----------|----------|-----------|----------|----------|
|                         | :        | ₽        | 1045_     |          |          |
|                         | :        | <b>↓</b> | BLA 4591_ | St.      | blf 1015 |
| $1 \cap \cdot \bigcirc$ |          | 2        | blf 1011  | St.      | blf 1016 |
| IU.S                    |          | 2        | blf 1012  | st.      | blf 1017 |
|                         |          | £        | blf 1013  | <u>s</u> | blf 1018 |
|                         |          |          |           | 5        | blf1019  |
| 🛱 Video Call 🛛 🗮 Recent | C Redial |          | בא DSS    | 1        | DSS Page |

#### **Succeed to Registration**

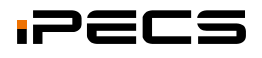

### LIP-9071 NFC features

Supported features are Call Settings by an NFC Forum-compliant tag and Sharing an image, movie file with an Android compatible devices like smartphone.

| Supported features                          | Available NFC enabled-device                                                            |
|---------------------------------------------|-----------------------------------------------------------------------------------------|
| Call Settings (Call forwarding, My account) | Tag                                                                                     |
| Sharing Image, Movie files                  | Smartphone                                                                              |
| Sharing Contacts, NFC Card                  | Tag, Smartphone                                                                         |
| Sharing Web link, text, etc                 | Tag, Smartphone                                                                         |
| Image: NFC Tag pad<br>Tag on this pad       | P2P       Smartphone         Swartphone       NFC Tag         Read/Write       Solution |

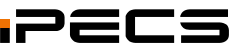

#### **NFC Tag writing**

The configurations are two settings, "Call forward" and "My Account".

\*\* Tag write/erase : SIP Call → Menu → Call Setting → NFC Call Feature Tag read : any screen except for "NFC Call Feature"

| 93079                 |                 | 🔮 🗇 9:36 AM |
|-----------------------|-----------------|-------------|
| & Call Settings       |                 |             |
| Call forwarding       | NFC Tag writing |             |
| Sound                 | Call forward    |             |
| Call Preference       |                 |             |
| Video Call Preference | My account      |             |
| Call Idle Screen      | NFC Tag Erase   |             |
| Reboot                |                 |             |
| NFC Call Feature      |                 |             |
|                       |                 |             |
|                       |                 |             |
|                       |                 |             |

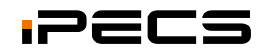

#### **Call forward write**

Write call forward information on a tag.

Prepare an NFC Forum compliant tag

- 1. Go to "NFC Call Feature" menu
- 2. Touch "Call forward"
- 3. Configure call forward information (No answer, On Busy, Always, Forward to)
- 4. Touch "Write" button
- 5. Tag the tag on the tag pad
- 6. Check if tag writing is success or not

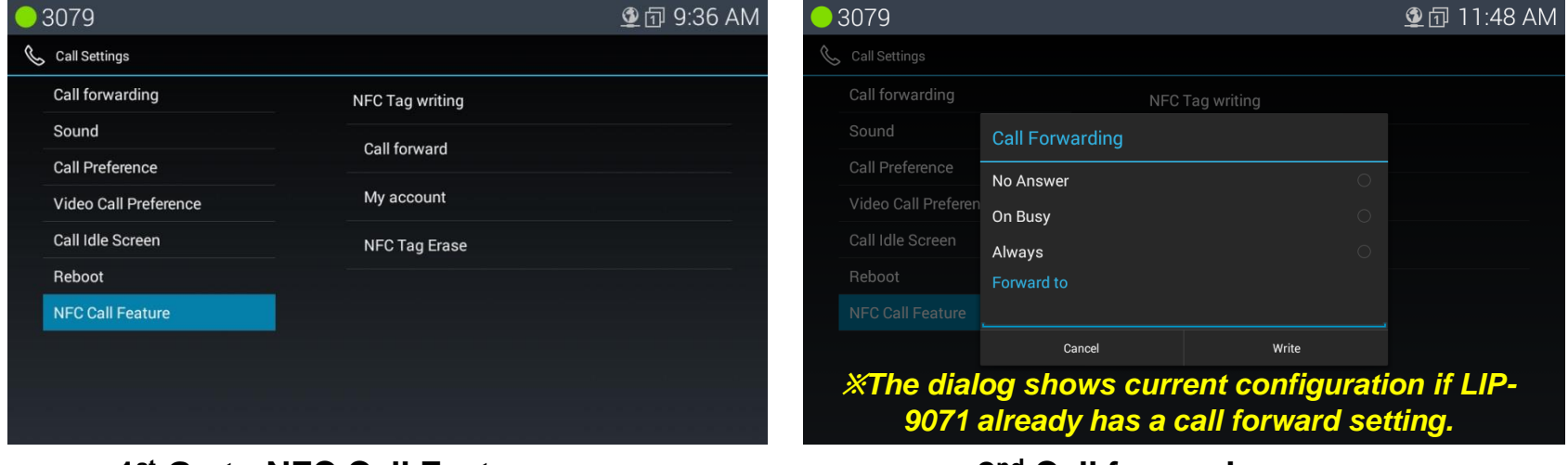

1<sup>st</sup> Go to NFC Call Feature menu

2<sup>nd</sup> Call forward screen

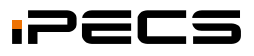

### **Call forward write**

| • | 3079                |                 |               | 👲 🗊 11:19 AM |
|---|---------------------|-----------------|---------------|--------------|
| Ś | Call Settings       |                 |               |              |
|   | Call forwarding     | NFC             | C Tag writing |              |
| _ |                     | Call Forwarding |               |              |
|   | Call Preference     | No Answer       |               |              |
|   | Video Call Preferen | On Busy         |               |              |
| _ | Call Idle Screen    | Always          |               |              |
|   |                     | Forward to      |               |              |
|   |                     | 3000            |               |              |
|   |                     | Cancel          | Write         |              |
|   |                     |                 |               |              |
|   |                     |                 |               |              |

#### 3<sup>rd</sup> Configure call forwarding

| • | 3079                               |  |                 | 👲 🗊 11:40 AM |
|---|------------------------------------|--|-----------------|--------------|
| Ş | Call Settings                      |  |                 |              |
|   | Call forwarding                    |  | NFC Tag writing |              |
|   |                                    |  | Call forward    |              |
|   | Call Preference                    |  |                 |              |
|   | Video Call Preferen Notification   |  |                 |              |
|   | Call Idle Screen Your contents sto |  | to NFC TAG.     |              |
|   |                                    |  | Close           |              |
|   |                                    |  |                 |              |
|   |                                    |  |                 |              |
|   |                                    |  |                 |              |
|   |                                    |  |                 |              |
|   |                                    |  |                 |              |

#### **Tag Write success**

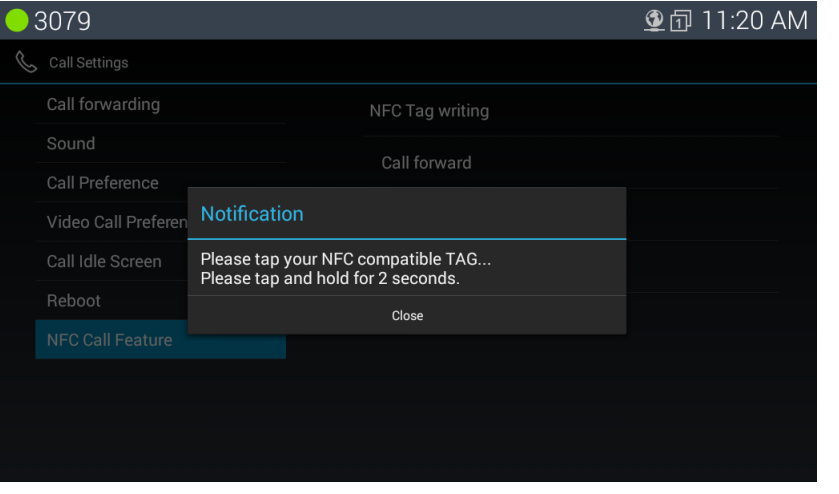

#### 4<sup>th</sup> Tag Write Screen after "Write" button touch

| 3 | 3079                |                   |                 | 🔮 🗊 11:42 AM |
|---|---------------------|-------------------|-----------------|--------------|
| Ś | Call Settings       |                   |                 |              |
|   | Call forwarding     |                   | NFC Tag writing |              |
|   |                     |                   | Call forward    |              |
|   | Call Preference     |                   |                 |              |
|   | Video Call Preferen | Notification      |                 |              |
|   | Call Idle Screen    | Tag writing fail. |                 |              |
|   |                     |                   | Close           |              |
|   |                     |                   |                 |              |
|   |                     |                   |                 |              |
|   |                     |                   |                 |              |
|   |                     |                   |                 |              |

#### Tag Write fail

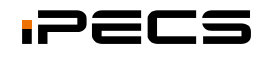

#### My account write

Write my account information on a tag.

Prepare an NFC Forum compliant tag.

- 1. Go to "NFC Call Feature" menu
- 2. Touch "My account"
- 3. Configure your account information
- 4. Touch "Write" button
- 5. Tag the tag on the tag pad
- 6. Check if tag writing is success or not

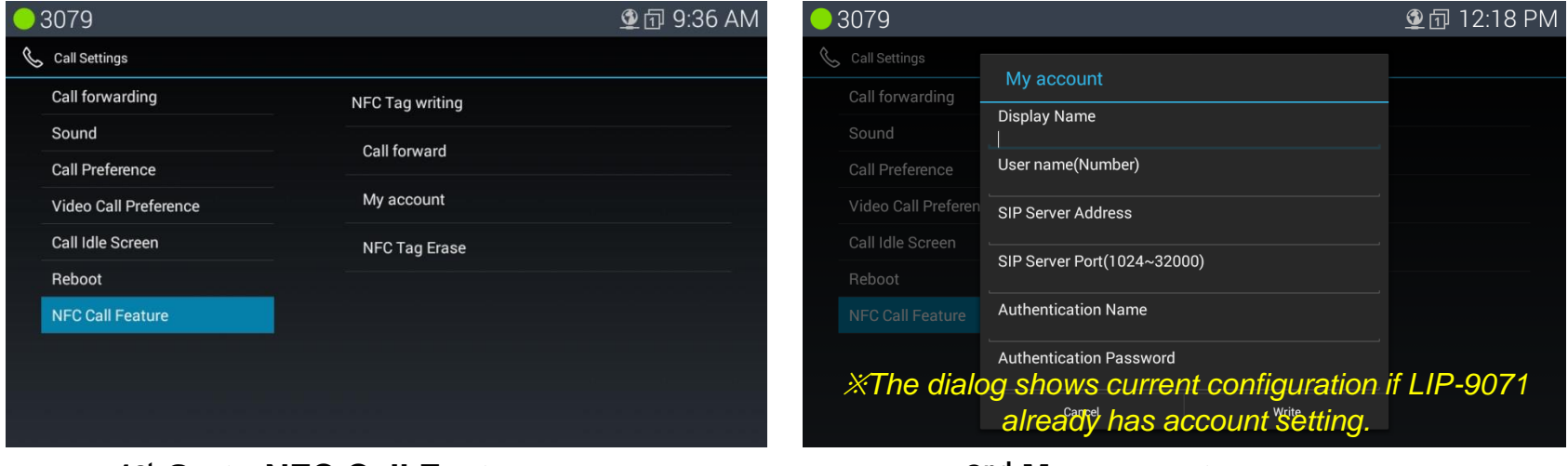

1<sup>st</sup> Go to NFC Call Feature menu

2<sup>nd</sup> My account screen

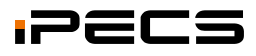

### My account write

| • 3 | 3079                |                                  |       | 👲 🗊 12:16 PM |
|-----|---------------------|----------------------------------|-------|--------------|
| S   | Call Settings       |                                  |       |              |
|     | Call forwarding     | My account                       |       |              |
|     |                     | Display Name<br>3079             |       |              |
|     | Call Preference     | User name(Number)                |       |              |
|     | Video Call Preferen | 3079<br>SIP Server Address       |       |              |
|     | Call Idle Screen    | 150.150.141.44                   |       |              |
| _   |                     | SIP Server Port(1024~320<br>5060 | 000)  |              |
|     |                     | Authentication Name              |       |              |
|     |                     | Authentication Password          |       |              |
|     |                     | <u></u>                          |       |              |
|     |                     | Cancel                           | Write |              |

#### 3<sup>rd</sup> Configure account information

| - 3079              |                                  | 👲 🗊 11:40 AM |
|---------------------|----------------------------------|--------------|
| 🌜 Call Settings     |                                  |              |
| Call forwarding     | NFC Tag writing                  |              |
|                     | Call forward                     |              |
| Call Preference     | Gairloiwalu                      |              |
| Video Call Preferen | Notification                     |              |
| Call Idle Screen    | Your contents stored to NFC TAG. |              |
|                     | Close                            |              |
|                     |                                  |              |
|                     |                                  |              |
|                     |                                  |              |
|                     |                                  |              |
|                     |                                  |              |

#### **Tag Write success**

| 3079                |                                                                          | 👲 🗇 11:20 AM |
|---------------------|--------------------------------------------------------------------------|--------------|
| Call Settings       |                                                                          |              |
| Call forwarding     | NFC Tag writing                                                          |              |
|                     | Call forward                                                             |              |
| Call Preference     | Cali forward                                                             |              |
| Video Call Preferen | Notification                                                             |              |
| Call Idle Screen    | Please tap your NFC compatible TAG<br>Please tap and hold for 2 seconds. |              |
|                     | Close                                                                    |              |
|                     |                                                                          |              |
|                     |                                                                          |              |
|                     |                                                                          |              |
|                     |                                                                          |              |
|                     |                                                                          |              |

#### 4th Tag Write Screen after "Write" button touch

| ) 30 <sup>.</sup> | 79                |                   |                 | 💁 🗊 11:42 AM |
|-------------------|-------------------|-------------------|-----------------|--------------|
| 📞 Ca              | all Settings      |                   |                 |              |
| Ca                | all forwarding    |                   | NFC Tag writing |              |
|                   |                   |                   | Call forward    |              |
| Ca                | all Preference    |                   | Can forward     |              |
|                   | deo Call Preferen | Notification      |                 |              |
| Ca                | III Idle Screen   | Tag writing fail. |                 |              |
|                   |                   |                   | Close           |              |
|                   |                   |                   |                 |              |
|                   |                   |                   |                 |              |
|                   |                   |                   |                 |              |
|                   |                   |                   |                 |              |

#### **Tag Write fail**

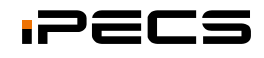

### Tag Erase

Erase NFC call feature.

Prepare a tag to erase.

- 1. Go to "NFC Call Feature" menu
- 2. Touch "NFC Tag Erase"
- 3. Touch "Delete" button
- 4. Check if erasing is success or not

| - 3079                |                 | ⊈ 1 8:59 AM <b>○</b> 3079 |              |                                                                            |        | 💁 🗇 8:59 AM |
|-----------------------|-----------------|---------------------------|--------------|----------------------------------------------------------------------------|--------|-------------|
| & Call Settings       |                 | 📞 Call Sett               |              |                                                                            |        |             |
| Call forwarding       | NFC Tag writing | Call for                  |              | ing NFC Tag writing                                                        |        |             |
| Sound                 | Call forward    | Sound                     |              |                                                                            |        |             |
| Call Preference       |                 | Call Preference           |              | NFC Tag Erase                                                              |        |             |
| Video Call Preference | My account      | Video C                   | all Preferen | Ready to erase the content of tag?<br>It can't be recovered after erasing. |        |             |
| Call Idle Screen      | NFC Tag Erase   | Call Idle                 |              |                                                                            |        |             |
| Reboot                |                 | Reboot                    |              |                                                                            |        |             |
| NFC Call Feature      |                 | NFC Ca                    |              | Cancel                                                                     | Delete |             |
|                       |                 |                           |              |                                                                            |        |             |
|                       |                 |                           |              |                                                                            |        |             |
|                       |                 |                           |              |                                                                            |        |             |

1<sup>st</sup> Go to NFC Call Feature menu

#### 2<sup>nd</sup> Erase tag screen

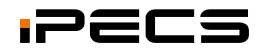

### Tag Erase

| - 3079              |                  |                 | 💇 🗊 9:02 AM |
|---------------------|------------------|-----------------|-------------|
| 💪 Call Settings     |                  |                 |             |
| Call forwarding     |                  | NFC Tag writing |             |
|                     |                  | Call forward    |             |
| Call Preference     |                  |                 |             |
| Video Call Preferen | Notification     |                 |             |
| Call Idle Screen    | Erase successful |                 |             |
|                     |                  | Close           |             |
|                     |                  |                 |             |
|                     |                  |                 |             |
|                     |                  |                 |             |
|                     |                  |                 |             |

| 3 | 3079                |             |   |                 |  | 💁 🗇 9:03 AM |
|---|---------------------|-------------|---|-----------------|--|-------------|
| Ś | Call Settings       |             |   |                 |  |             |
|   | Call forwarding     |             |   | NFC Tag writing |  |             |
|   |                     |             |   | Call forward    |  |             |
|   | Call Preference     |             |   |                 |  |             |
|   | Video Call Preferen | Notificatio | n |                 |  |             |
|   | Call Idle Screen    | Erase fail  |   |                 |  |             |
|   |                     |             |   | Close           |  |             |
|   |                     |             |   |                 |  |             |
|   |                     |             |   |                 |  |             |
|   |                     |             |   |                 |  |             |
|   |                     |             |   |                 |  |             |
|   |                     |             |   |                 |  |             |

Tag Erase success

Tag Erase fail

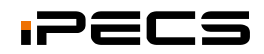

### **Call** forward read

Set call forwarding using NFC tag.

Prepare a call forwarding tag.

- 1. Tag the Tag in any screen mode except for the "NFC Call Feature" of call settings menu
- 2. Check call forwarding information on the dialog screen
- Touch "Apply" button or "Close".
   \*\*\* Touch "Apply" button with "Disable" checked when you want to disable call forward.
- 4. Check if the call forwarding is applied or not
- 5. Check if writing is success or not

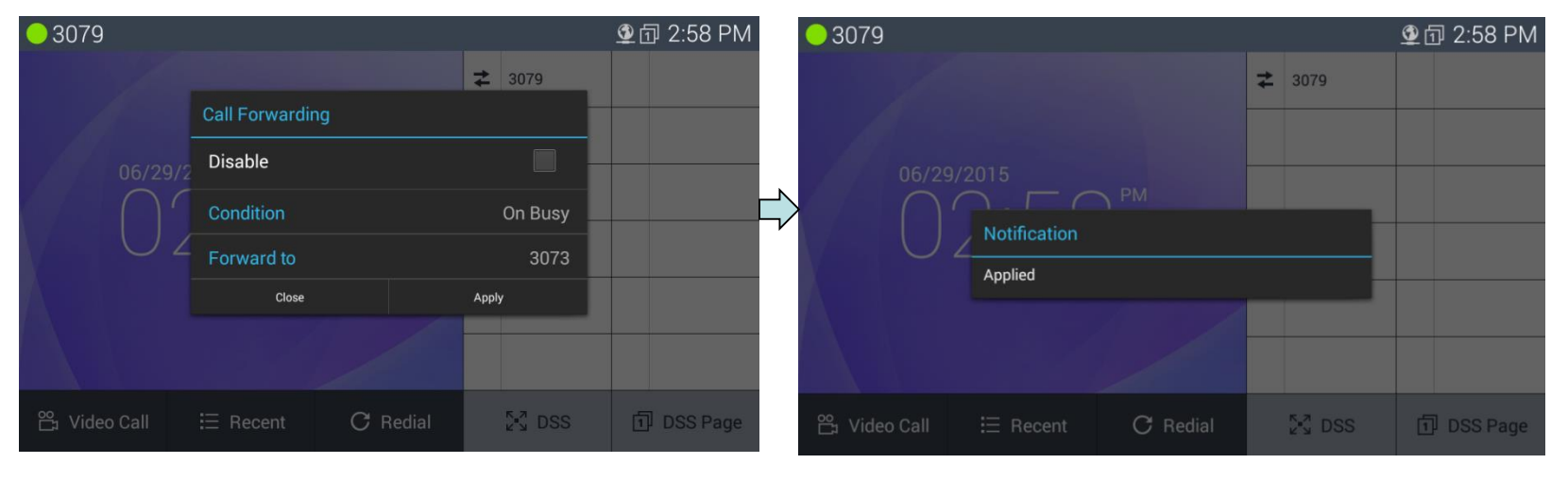

#### Call forwarding screen from tag

#### Applied call forwarding

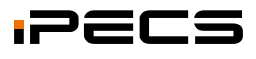

## **Call** forward read

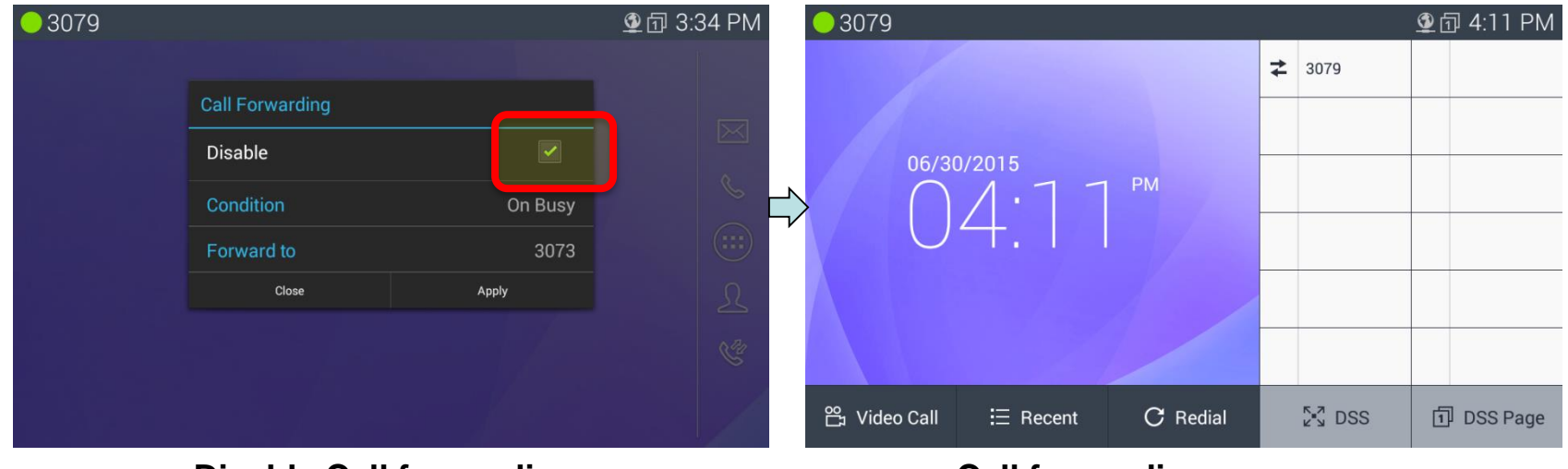

**Disable Call forwarding** 

**Call forwarding recover** 

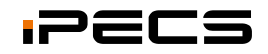

#### My account read

Set your account on the terminal using NFC tag.

Prepare a my account tag.

- 1. Tag the tag in any screen mode except for the "NFC Call Feature" of call settings menu
- 2. Check my account information on the dialog screen
- 3. Touch "Apply" button or "Close" for cancelation.
- 4. \*\*\* Touch "Apply" button with "Disable" checked when you want to disable my account.
- 5. Check if writing is success or not
- 6. Check if the account is applied or not

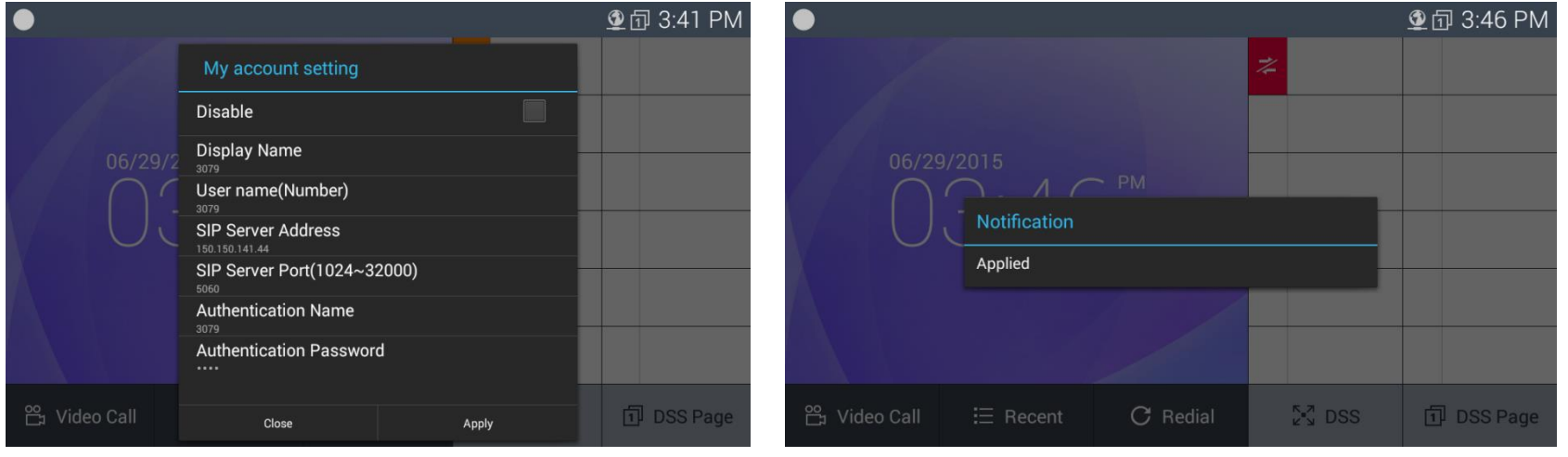

1<sup>st</sup> My account screen from tag

#### 2<sup>nd</sup> Apply my account

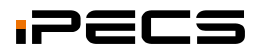

#### My account read

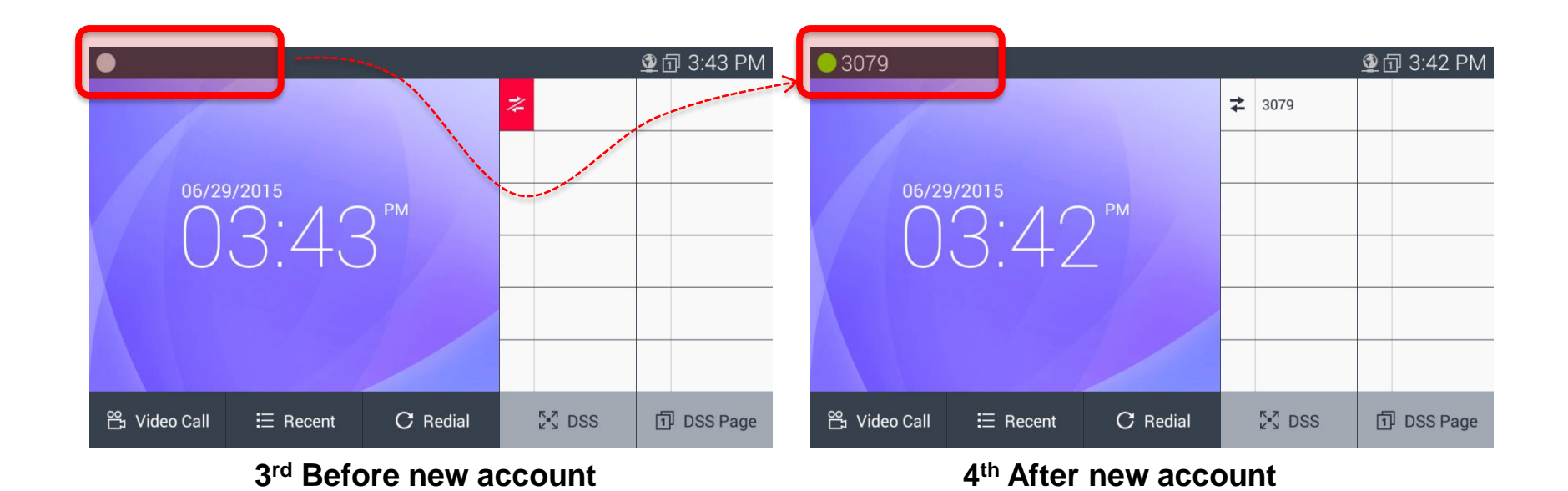

PECS

#### Dual set read (Call forward or My account)

Select one of two settings if there are two call settings on a tag.

Prepare a tag with call settings.

- 1. Tag the tag in any screen mode except for the "NFC Call Feature" of call settings menu
- 2. Check two call setting features on the dialog
- 3. Select one to be applied.
- 4. The process is the same as before after choosing one

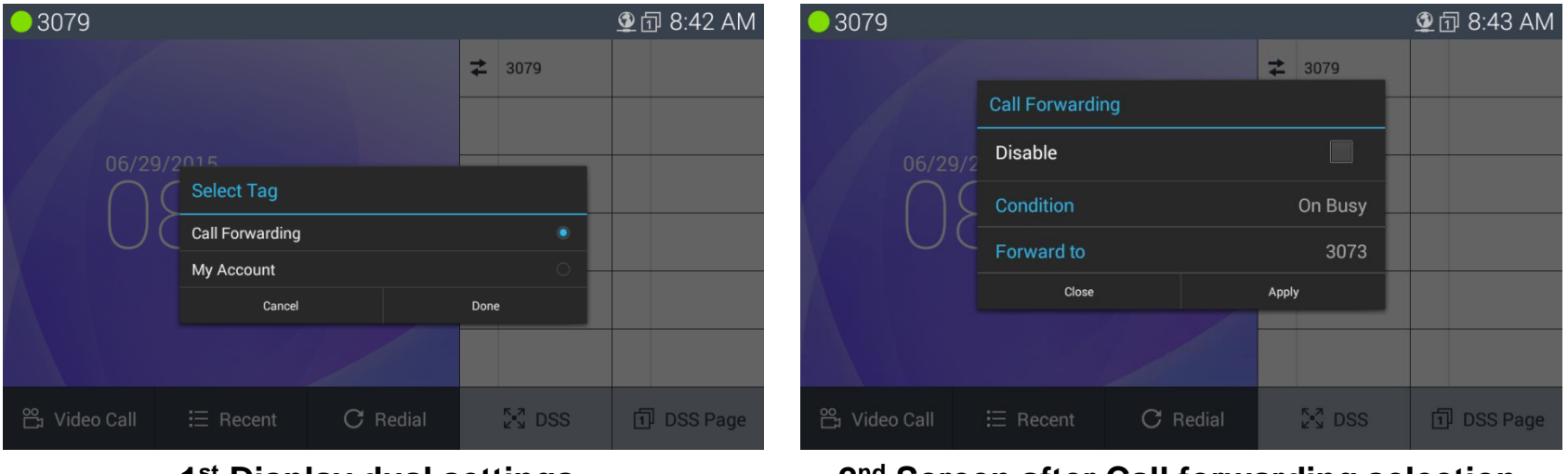

1<sup>st</sup> Display dual settings

2<sup>nd</sup> Screen after Call forwarding selection

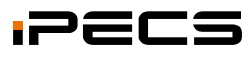

#### **Contact sharing**

Prepare an NFC card or Android smart phone.

If you tag an NFC card on the tag pad, screen shows a contact . At the same time the contact is automatically saved at the phonebook of LIP-9071. Also LIP-9071 can share contact with a smartphone using Android beam feature.

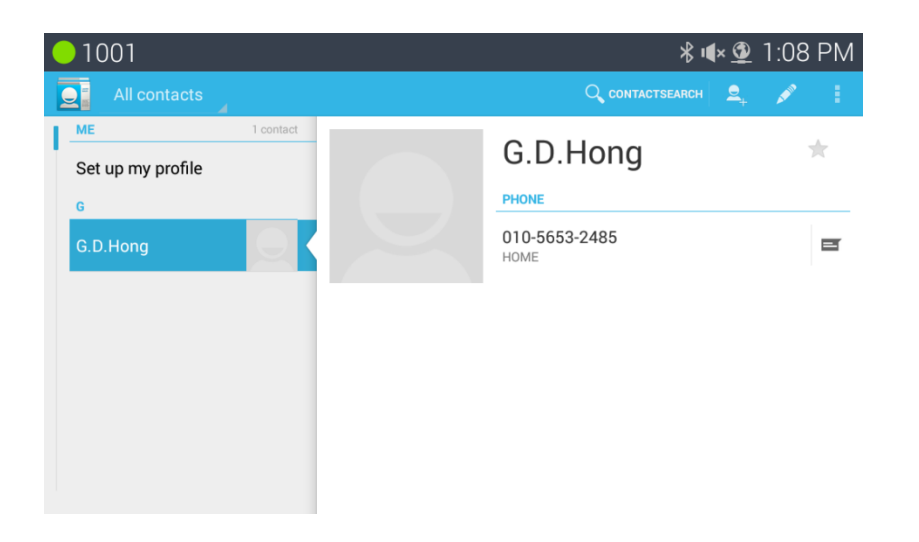

#### Shared contact view

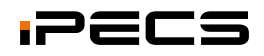

#### Media file sharing

LIP-9071 can share a media file with Android compatible devices.

Prepare an Android compatible device to share some media file.

Install the Bluetooth dongle device to get the Media file from Smart phone.

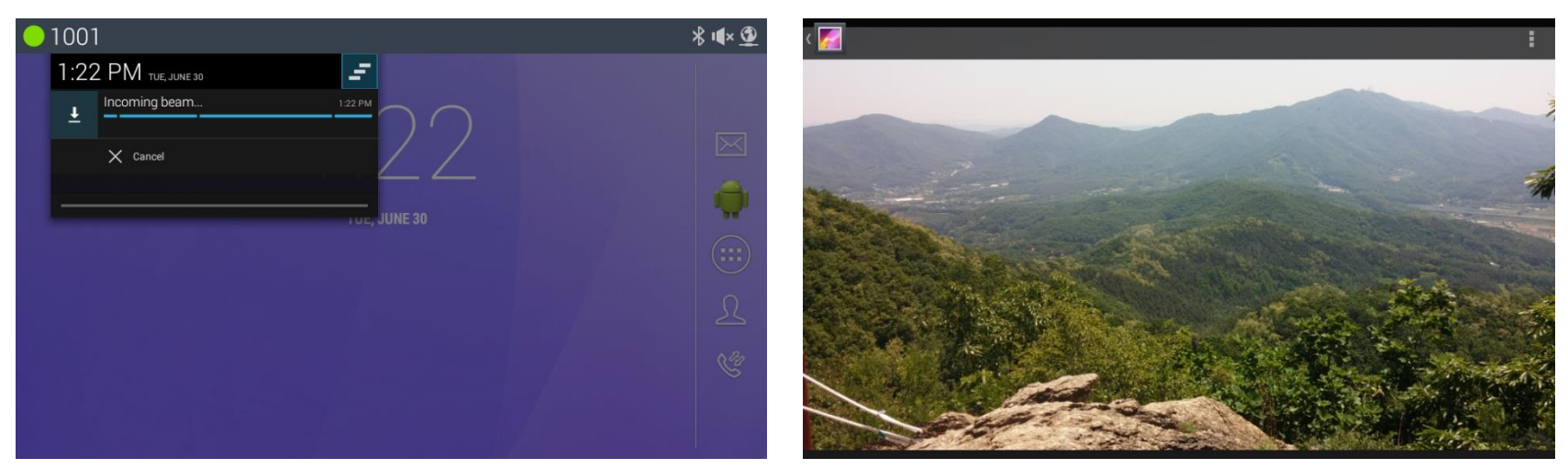

1<sup>st</sup> Transfer progress

2<sup>nd</sup> Shared image view

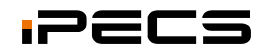